Adobe Photoshop Album Starter Edition 3.0

#### BRAK GWARANCJI

Dostarczone wraz z urządzeniem aplikacje osób trzecich mogły zostać opracowane przez osoby lub firmy niepowiazane z firma Nokia i moga być własnościa takich osób lub firm. W odniesieniu do tych aplikacii firmie Nokia nie przysługuja żadne prawa autorskie ani inne prawa własności intelektualnej. Nokia nie ponosi żadnej odpowiedzialności za obsługę użytkowników końcowych, za prawidłowość działania tych aplikacji, za zawarte w nich informacje czy inne materiały. Firma Nokia nie udziela też żadnych gwarancji na te aplikacje. PRZEZ FAKT UŻYCIA TYCH APLIKACJI ICH UŻYTKOWNIK PRZYJMUJE DO WIADOMOŚCI, ŻE ZOSTAŁY ONE DOSTARCZONE "TAK, JAK SA", BEZ JAKICHKOLWIEK, JAWNYCH LUB DOROZUMIANYCH GWARANCJI W MAKSYMALNYM DOPUSZCZALNYM PRZEZ PRAWO ZAKRESIE, UŻYTKOWNIK PRZY IMU JE TEŻ DO WIADOMOŚCI, ŻE ANI FIRMA NOKIA ANI PODMIOTY Z NIA ZWIAZANE NIE SKŁADAJA ŻADNYCH ZAPEWNIEŃ ANI OŚWIADCZEŃ. TAK WYRAŹNYCH JAK I DOROZUMIANYCH. DOTYCZĄCYCH MIEDZY INNYMI, LECZ NIE WYŁĄCZNIE, TYTUŁU PRAWNEGO DO APLIKACJI, ICH JAKOŚCI HANDLOWEJ, PRZYDATNOŚCI DO OKREŚLONEGO CELU I NIENARUSZANIA PRZEZ NIE JAKICHKOLWIEK PRAW OSÓB TRZECICH. W TYM PRAW Z PATENTÓW, PRAW AUTORSKICH, ZNAKÓW TOWAROWYCH I INNYCH PRAW

© 2007 Nokia. Wszelkie prawa zastrzeżone.

Nokia, Nokia Connecting People, Nseries i N77 są znakami towarowymi lub zarejestrowanymi znakami towarowymi firmy Nokia Corporation. Inne nazwy produktów i firm wymienione w niniejszym dokumencie mogą być znakami towarowymi lub nazwami handlowymi ich właścicieli.

Firma Nokia promuje politykę nieustannego rozwoju. Firma Nokia zastrzega sobie prawo do wprowadzania zmian i usprawnień we wszelkich produktach opisanych w tym dokumencie bez uprzedniego powiadomienia.

Powielanie, przekazywanie, dystrybucja oraz przechowywanie elektronicznej kopii części lub całości tego dokumentu w jakiejkolwiek formie bez wyrażonej uprzednio na piśmie zgody firmy Nokia jest zabronione.

W ŻADNYM WYPADKU I W MAKSYMALNYM DOPUSZCZALNYM PRZEZ PRAWO ZAKRESIE FIRMA NOKIA ANI ŻADEN Z JEJ LICENCJOBIORCÓW NIE PONOSI ODPOWIEDZIALNOŚCI ZA JAKĄKOLWIEK UTRATĘ DANYCH LUB ZYSKÓW ANI ZA ŻADNE SZCZEGÓLNE, PRZYPADKOWE, WTÓRNE LUB POŚREDNIE SZKODY POWSTAŁE W DOWOLNY SPOSÓB.

ZAWARTOŚĆ TEGO DOKUMENTU JEST PRZEDSTAWIONA W POSTACI "TAK JAK JEST – AS IS". NIE UDZIELA SIĘ JAKICHKOLWIEK GWARANCJI, ZARÓWNO WYRAŹNYCH JAK I DOROZUMIANYCH, WŁĄCZAJĄC W TO, LECZ NIE OGRANICZAJĄC TEGO DO JAKICHKOLWIEK DOROZUMIANYCH GWARANCJI

#### UŻYTECZNOŚCI HANDLOWEJ LUB PRZYDATNOŚCI DO OKREŚLONEGO CELU, CHYBA ŻE TAKOWE WYMAGANE SĄ PRZEZ PRZEPISY PRAWA. FIRMA NOKIA ZASTRZEGA SOBIE PRAWO DO DOKONYWANIA ZMIAN W TYM DOKUMENCIE LUB WYCOFANIA GO W DOWOLNYM CZASIE BEZ UPRZEDNIEGO POWIADOMIENIA.

Dostępność poszczególnych produktów i aplikacji, a także i związanych z tymi produktami usług może się różnić w zależności od regionu. Szczegóły, w tym dostępność opcji językowych, należy sprawdzić ze sprzedawcą produktów Nokia. Możliwość korzystania z niektórych funkcji i wykonywania niektórych operacji uzależniona jest od karty SIM, operatora, dostępności wiadomości MMS lub kompatybilności urządzeń i formatów materiałów. Niektóre usługi podlegają dodatkowej opłacie.

Ze względu na ochronę praw autorskich kopiowanie, modyfikacja, przesyłanie lub przekazywanie niektórych zdjęć, utworów muzycznych (w tym również dźwięków dzwonka) i innych materiałów może być niemożliwe.

Więcej ważnych informacji o swoim urządzeniu znajdziesz w instrukcji obsługi. WYDANIE 1. PL

# Adobe Photoshop Album Starter Edition

Adobe Photoshop Album Starter Edition 3.0 ułatwia wyszukiwanie, poprawianie i udostępnianie zdjęć za pośrednictwem kompatybilnego komputera PC. Ta wersja wydania Starter Edition pozwala:

- porządkować zdjęcia z wykorzystaniem znaczników, co ułatwia ich wyszukiwanie;
- oglądać wszystkie cyfrowe zdjęcia w jednym miejscu, dzięki widokowi kalendarza;
- łatwo poprawiać często występujące niedoskonałości zdjęć;
- udostępniać zdjęcia na wiele sposobów, np. przesyłać je pocztą elektroniczną, drukować na drukarce lub wysyłać do kompatybilnych urządzeń mobilnych.

# Instalacja

Zainstaluj w kompatybilnym komputerze PC aplikację Adobe Photoshop Album Starter Edition (znajdującą się na dysku CD-ROM). Wydanie Starter Edition wymaga systemu operacyjnego Microsoft Windows 2000 lub XP, pakietu Nokia Nseries PC Suite 1.5, który zapewnia łączność między urządzeniem, a komputerem, oraz programu Apple QuickTime 6.5.1. lub nowszego – do przeglądania i edycji plików wideo. Pakiet Nokia Nseries PC Suite dostępny jest na dysku CD-ROM dołączonym do urządzenia. Jeśli w komputerze nie ma zainstalowanej aplikacji Apple QuickTime, możesz ją pobrać z witryny www.apple.com/quicktime/download. Postępuj zgodnie z instrukcjami dotyczącymi instalacji, wyświetlanymi na ekranie.

# Przesyłanie zdjęć i plików wideo z urządzenia Nokia N77 do komputera PC

Są dwa sposoby przenoszenia zdjęć z urządzenia do programu w wersji Starter Edition.

Aby automatycznie przenieść zdjęcia i pliki wideo do kompatybilnego komputera PC, wykonaj następujące czynności:

1 Połącz urządzenie z kompatybilnym komputerem za pomocą kabla danych USB: W komputerze zostanie otwarte okno dialogowe Adobe Photo Downloader, w którym zostaną automatycznie zaznaczone wszystkie nowe zdjęcia i pliki wideo, utworzone od czasu ostatniego przesyłania plików.

- 2 Aby rozpocząć przesyłanie, kliknij Get Photos. Wszystkie zaznaczone pliki będą importowane do programu. Wszelkie albumy utworzone w urządzeniu w galerii zostaną automatycznie przeniesione do programu i potraktowane jako znaczniki.
- **3** Możesz zaznaczyć, że po przesłaniu plików do programu chcesz usunąć je z urządzenia.

Aby włączyć lub wyłączyć automatyczne wyświetlanie okna dialogowego Adobe Photo Downloader, kliknij prawym przyciskiem myszy ikonę widoczną na pasku zadań.

Aby ręcznie przenieść zdjęcia do kompatybilnego komputera, wykonaj następujące czynności:

- 1 Połącz urządzenie z kompatybilnym komputerem za pomocą kabla danych USB lub połączenia Bluetooth.
- 2 Uruchom aplikację Starter Edition.
- 3 Kliknij na pasku skrótów polecenia Get Photos > From Camera, Mobile Phone lub Card Reader. Zostanie otwarte okno dialogowe Adobe Photo Downloader.
- 4 Kliknij Get Photos, aby rozpocząć przesyłanie. Wszystkie zaznaczone pliki będą importowane do programu. Wszelkie albumy utworzone w urządzeniu w galerii zostaną automatycznie przeniesione do programu i potraktowane jako znaczniki.
- 5 Po przesłaniu plików do programu możesz usunąć je z urządzenia.

# Przesyłanie zdjęć i plików wideo z komputera PC do urządzenia Nokia N77

Aby przesłać zmodyfikowane zdjęcia i pliki wideo z powrotem do urządzenia, wykonaj następujące czynności:

- 1 Połącz urządzenie z kompatybilnym komputerem za pomocą kabla danych USB lub połączenia Bluetooth.
- 2 Uruchom aplikację Starter Edition.
- **3** Zaznacz zdjęcia i pliki wideo, które chcesz przesłać do urządzenia.
- 4 Kliknij Share na pasku skrótów i wybierz Send to Mobile Phone.
- 5 Kliknij przycisk OK.

# Porządkowanie i wyszukiwanie zdjęć wg dat

Aplikacja Starter Edition automatycznie porządkuje zdjęcia według dat, tak aby można było łatwo je znaleźć Są dwa sposoby wyszukiwania zdjęć wg dat: za pośrednictwem magazynu zdjęć oraz poprzez widok kalendarza.

Aby wyszukać zdjęcia z wykorzystaniem magazynu zdjęć, wykonaj następujące czynności:

1 Wybierz Photo Well na pasku skrótów.

2 Na osi czasu, widocznej pod paskiem skrótów, wybierz miesiąc, z którego zdjęcia chcesz przeglądać. Zdjęcia z tego miesiąca zostaną pokazane w magazynie zdjęć.

Aby wyszukać zdjęcia z wykorzystaniem widoku kalendarza, wykonaj następujące czynności:

- 1 Wybierz Calendar View na pasku skrótów.
- 2 W widoku kalendarza wybierz dzień, przy którym widnieje zdjęcie, aby zobaczyć wszystkie fotografie z tego dnia.
- 3 Przechodź między kolejnymi miesiącami, używając klawiszy ze strzałkami, widocznych w górnej części kalendarza.

### Porządkowanie i wyszukiwanie zdjęć za pomocą znaczników

Wyszukuj zdjęcia na podstawie znaczników ze słowami kluczowymi, identyfikujące uwiecznionych na fotografiach ludzi, miejsca, wydarzenia lub inne cechy charakterystyczne zdjęć. Po opatrzeniu zdjęć znacznikami nie musisz już pamiętać nazw plików, dat ich utworzenia ani tego, w którym folderze zostało umieszczone każde z nich.

Kliknij Organize na pasku skrótów, aby wyświetlić kartę Tag.

Aby utworzyć własny znacznik, wykonaj następujące czynności:

- 1 Kliknij New na karcie Tag i wybierz New Tag.
- 2 W oknie dialogowym Create Tag użyj menu Category i wybierz kategorię, w której chcesz umieścić swój znacznik.
- 3 W polu tekstowym Name wpisz nazwę, jaką chcesz nadać znacznikowi.
- 4 W polu tekstowym Note możesz wprowadzić dowolną informację, jaką chcesz skojarzyć ze znacznikiem.
- 5 Kliknij przycisk OK.

Znacznik pojawi się na karcie **Tag** w wybranej kategorii lub podkategorii.

Aby dołączyć znacznik do wybranego zdjęcia, przeciągnij go z karty **Tag** na zdjęcie widoczne w magazynie zdjęć.

Aby wyszukać zdjęcia, kliknij dwukrotnie wybrany znacznik na karcie **Tag**. Spowoduje to odnalezienie wszystkich zdjęć, które zostały opatrzone wskazanym znacznikiem.

Aby zawęzić poszukiwania do jednego miesiąca, kliknij wybrany słupek na osi czasu.

Jeśli utworzysz w urządzeniu nowy album, umieścisz w nim zdjęcia, a następnie prześlesz go do programu Starter Edition, dane albumu zostaną potraktowane jako nowy znacznik i pojawią się w kategorii **Imported tags**.

# Poprawianie zdjęć

Aby poprawić najczęściej pojawiające się niedoskonałości zdjęć, wykonaj następujące czynności:

- 1 Wybierz zdjęcie w magazynie zdjęć.
- Kliknij Fix photo na pasku skrótów. Program wykona kopię oryginalnego zdjęcia na potrzeby edycji. Aby poprawić zdjęcie automatycznie, wybierz Auto Smart Fix.

Aby poprawić zdjęcie ręcznie, wybierz **Fix Photo Window...** i jedno z następujących poleceń:

General – Powoduje automatyczne skorygowanie barw, poziomów, kontrastu lub wyostrzenie obrazu. Crop – Powoduje wykadrowanie zdjęcia w celu poprawienia jego kompozycji lub uwypuklenia wybranego fragmentu.

Red Eye – Powoduje usunięcie efektu czerwonych oczu, powstałego wskutek użycia lampy błyskowej.

# Odtwarzanie i edycja plików wideo

Aby odtworzyć plik wideo, dwukrotnie go kliknij, a następnie kliknij **Play** w oknie filmu.

Aby edytować, przesuwać lub usuwać sceny z mobilnych plików wideo, wykonaj następujące czynności:

- 1 Kliknij plik wideo prawym przyciskiem myszy i wybierz Edit Mobile Movie. W oknie filmu pojawi się pierwsza klatka pliku wideo. Niebieski znacznik na osi czasu, widocznej pod oknem filmu, wskazuje bieżącą wyświetlaną klatkę.
- 2 Przyciski sterujące, widoczne pod oknem filmu, pozwalają go odtworzyć, zatrzymać, włączyć pauzę, a także przewinąć na początek lub na koniec. Aby poruszać się po filmie, przeciągaj niebieski znacznik wzdłuż osi czasu.
- 3 Aby wybrać fragment filmu do przycięcia, przeniesienia w inne miejsce lub usunięcia, wykonaj następujące czynności:
  - Przeciągnij znaczniki zaznaczenia, które znajdują się na początku i na końcu osi czasu.
  - Aby oznaczyć początek zaznaczenia, naciśnij i przytrzymaj klawisz Shift i kliknij oś czasu. Aby oznaczyć koniec zaznaczenia, naciśnij i przytrzymaj klawisz Ctrl i kliknij oś czasu.

Po stworzeniu zaznaczenia możesz przeciągać pasek zaznaczenia wzdłuż osi czasu.

4 Aby usunąć zaznaczony fragment pliku wideo, kliknij przycisk Delete Selection, umieszczony w przyborniku. Aby wykadrować zaznaczenie i usunąć fragmenty leżące poza nim, kliknij przycisk Trim Selection, umieszczony w przyborniku.

Aby skopiować zaznaczenie do Schowka i wkleić je w innym miejscu, kliknij przycisk Copy Selection,

umieszczony w przyborniku. Przeciągnij niebieski znacznik na osi czasu do wybranego miejsca i kliknij przycisk **Paste**.

# Informacje dodatkowe

Aby uzyskać dodatkową pomoc dotyczącą funkcji programu, w głównym menu wybierz kolejno polecenia Help > Adobe Photoshop Album Starter Edition 3.0 Help....

Aby uzyskać pomoc techniczną i dodatkowe informacje dotyczące wersji Starter Edition programu, odwiedź witrynę www.adobe.com/products/photoshopalbum/starter.html.